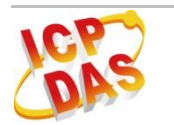

# [R-310-RM

快速上手指南

版本 1.0, 2013 年 4 月

# IR-310-RM - 紅外線遙控 10 通道強電繼電器模組

### 包裝內容

- 1個 IR-310-RM 模組
- 1 條 CA-0910 (RS-232 纜線)
- 1 條 CA-IR-SH2251-5 (IR 訊號發射纜線)
- 1條 CA-IR-001 (IR 訊號接收纜線)
- 1 個 紅外線學習型遙控器 (L108E)
- 1 個 FRA05-S12-SU (12 V<sub>DC</sub> 電源供應器)
- 1 個 1C016 (一字螺絲起子)
- 1 個連接鐵片 (連結 2 個 IR-310-RM 成 1U 長度)
- 2 個機架掛耳 (Rack Mount Brackets)
- 2 個壁掛掛耳 (Wall Mount Brackets)

#### 備註:

打開產品包裝後,請核對上列項目,若有缺少或損壞,請洽詢當地經銷商。請保留原產品包 裝盒與內含物以便於日後寄送。

# 1. 安裝

### 1.1 序列埠接線

| 序列埠    | 腳位    |  |  |
|--------|-------|--|--|
| RS-485 | DATA+ |  |  |
|        | GND   |  |  |
|        | DATA- |  |  |
| RS-232 | TxD   |  |  |
|        | RxD   |  |  |
|        | GND   |  |  |

#### 表1:序列埠端子台腳位

#### ➤ RS-485 接線

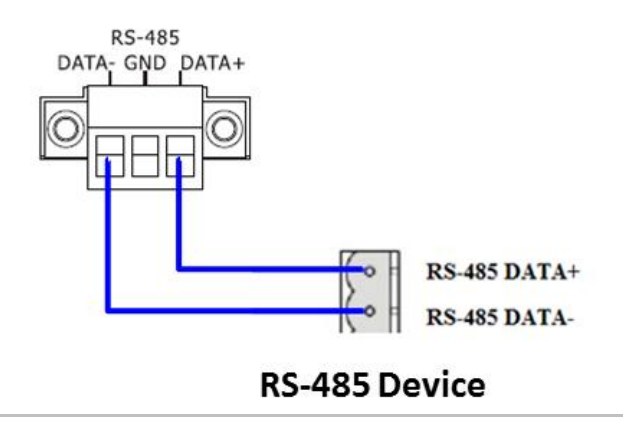

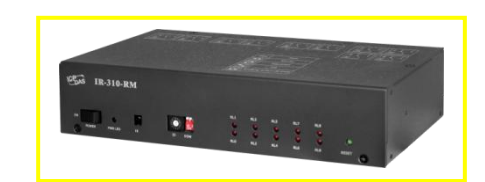

### ≻ RS-232 接線

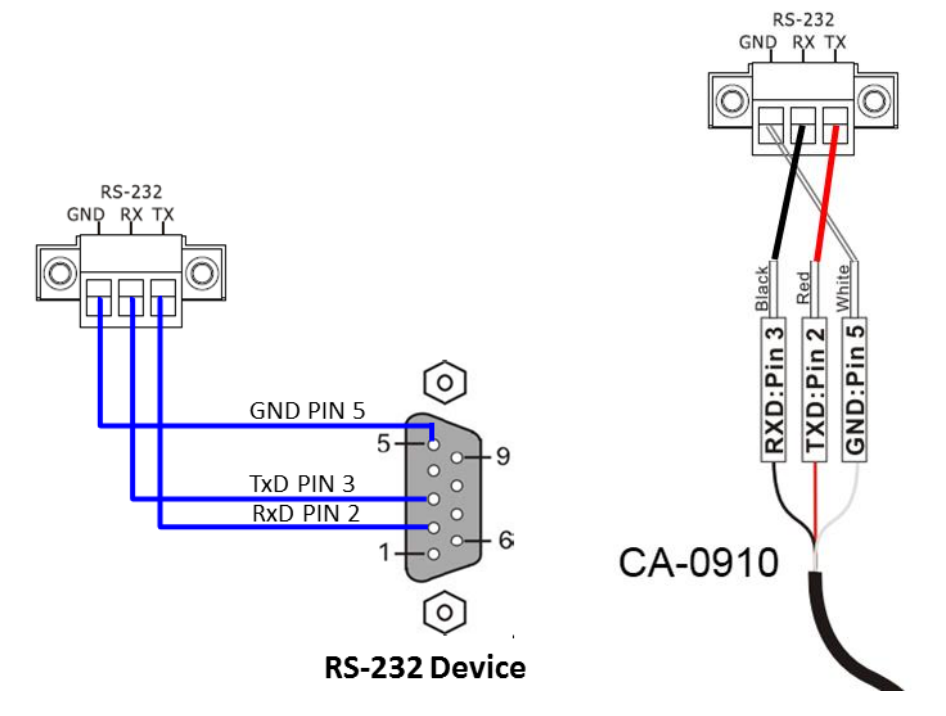

# 1.2 繼電器端子座接線

| 描述              |  |  |
|-----------------|--|--|
| Normally Open   |  |  |
| Normally Closed |  |  |
| Common          |  |  |
|                 |  |  |

**Relay ON** 

Load2 Load1 Load 2 oad × × RL3 10A Ge 36 26 71 А 1 50 זר NO3 NC3 COM3 NO3 NC3 COM3 NC3 COM3 NO3

**Relay OFF** 

## 1.3 紅外線介面

IR Input 插座請使用紅外線訊號接收纜線 CA-IR-001; IR Output 插座請使用紅 外線訊號發射纜線 CA-IR-SH2251-5。

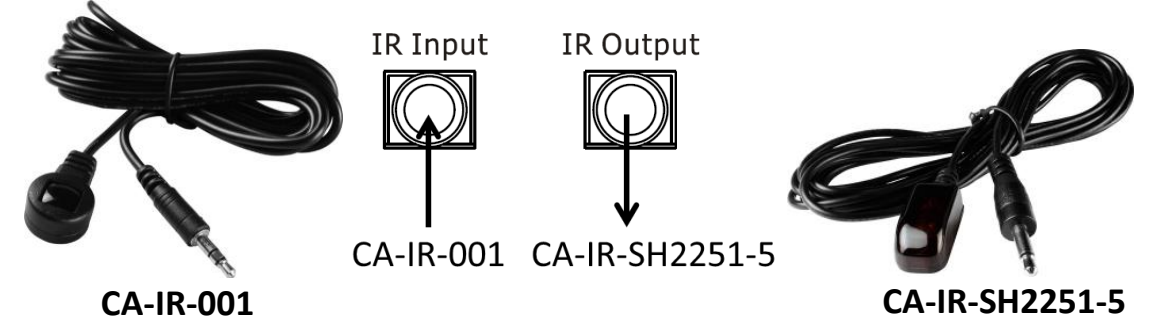

# 1.4 旋轉與指撥開關

旋轉開關決定 IR-310-RM 之硬體 Modbus 站號(Net ID), ID = 1 ~ 15。當旋轉 開關調整至 ID = 0 且模組重新上電後,則模組使用軟體 Modbus 站號, Net ID = 1 ~ 247。

指撥開關提供以下四種運作模式,在後續的設定操作介紹,請確認旋轉開關在 ID=1,指撥開關在Normal位置。

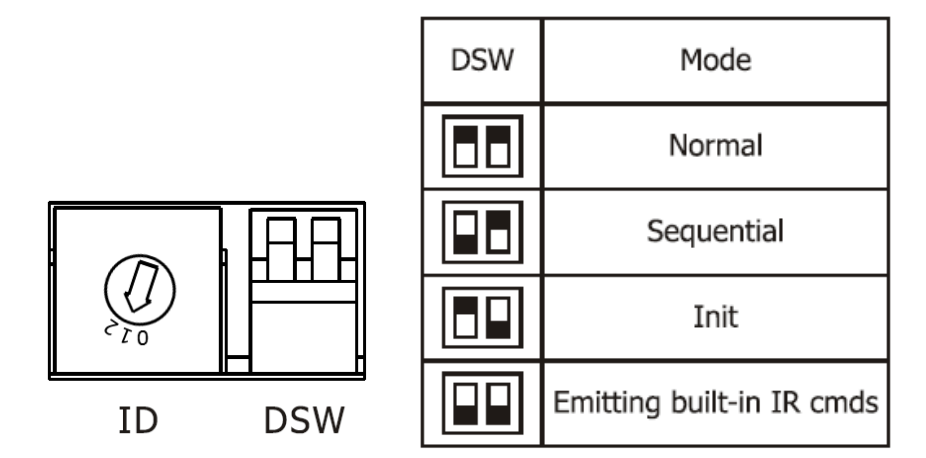

### 1.5 電源接線

IR-310-RM 只使用+12 V<sub>DC</sub> 的工作電壓,電源輸入點在外殼後方,可使用隨附的電源供應器 FRA05-S12-SU 提供電源。

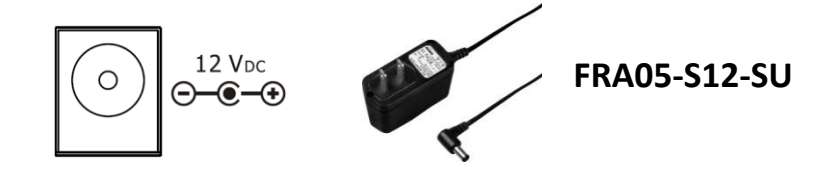

# 1.6 機架與壁掛安裝

### ▶ 機架安裝

盒裝內附2個機架掛耳可鎖於外殼左右二側,供機架環境使用。

|   | Bas IR-310-RM                                                                                                    |   |
|---|----------------------------------------------------------------------------------------------------|---|
| 0 | 01 01< | 0 |

連接鐵片可連結 2 個 IR-310-RM,加上掛耳正好是 19 英吋寬度,可便於安置標準機架中。

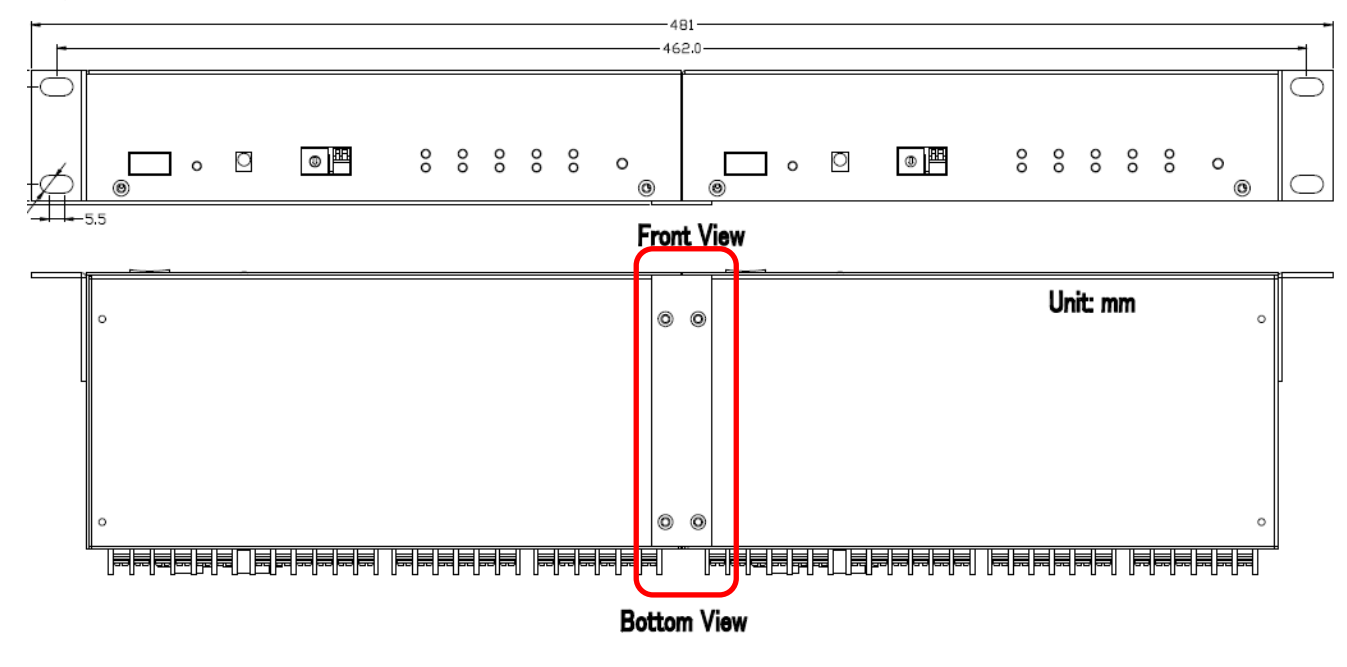

▶ 壁掛安裝

盒裝內附2個壁掛掛耳可鎖於外殼左右二側,供壁掛環境使用。

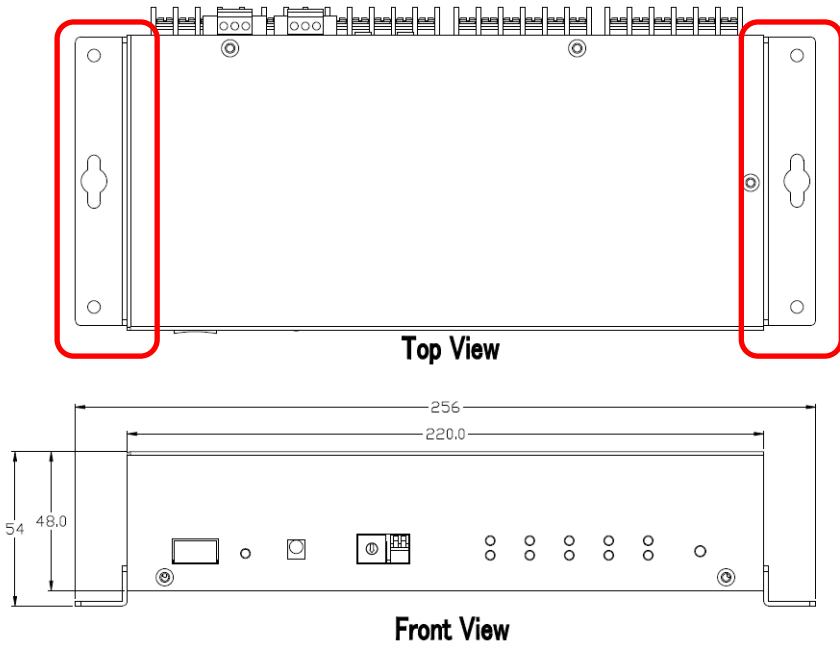

# 2. IR-310-RM 設定工具軟體

有二種方式可設定 IR-310-RM: (1)使用 IR utility; (2)使用 Modbus FC100 命令。

# 2.1 工具軟體 - IR Utility (包含 IR-310-RM Utility)

請自光碟或網頁取得並安裝 IR utility (IR\_Util\_Setup\_Vx\_x\_x\_x.zip), IR utility 包含 IR-310-RM 工具軟體。

### CD: \napdos\IR-310-RM\software\utility\

Web: ftp://ftp.icpdas.com/pub/cd/usbcd/napdos/ir-310-rm/software/utility/

### ▶ 與IR-310-RM 連線

IR-310-RM 的出廠預設序列通訊設定如下表:

| 項目                       | 預設值            |  |  |
|--------------------------|----------------|--|--|
| Baud Rate                | 9600 bps       |  |  |
| Parity/Databits/Stopbtis | None/8/1       |  |  |
| Modbus Net ID            | 1 (RSW ID = 1) |  |  |

表 3:預設序列通訊設定

開啟 IR utility 主畫面,使用預設通訊設定,按下 Connect 按鍵,即可進入 IR-310-RM 工具軟體主畫面。

| IR Utility - v1. | 0.0.0     | x              |                                                                                                    |
|------------------|-----------|----------------|----------------------------------------------------------------------------------------------------|
| About            |           |                |                                                                                                    |
| Module:          | IR-310-RM | IR Utility     | IR-310-RM Utility                                                                                                    |
| COM Port:        | COM5 -    | <b>V</b>       | A hitcher pring at 100 million and and a state of the state of the sta   |
| Baud Rate:       | 9600 🗸    | Connect        | IR-310-RM Immunit L10   R1 R3 R5 R30000 Contact Findam L10   R1 R3 R5 R0 State Findam L10                                                                                                    |
| Parity:          | None 👻    | Connect        | Open Factor Open Factor                                                                                                    |
| Data Bits:       | ۳         |                | Conservation before<br>Our D Sector D F at the first D F at the first D F at the first D F at the first D F at the first D f at the first D f at |
| Stop Bits:       | 1 v       | Open Interface | OF WEY (1975) Page Dat. Inst. 1. Ope Arms Model Model Mode                                                                                                    |
| Net ID:          | 1 •       |                | THE SHIT                                                                                                    |
|                  |           |                | Int R Connet. New York: Deer Deer Ward was more                                                                                                    |

#### ▶ 檢視與測試繼電器輸出

建立連線後, Relay Output 區域會顯示目前 IR-310-RM 繼電器通道的狀態。滑 鼠指標點擊顯示狀態的大圓形,可改變繼電器 ON(NO)/OFF(NC)狀態。

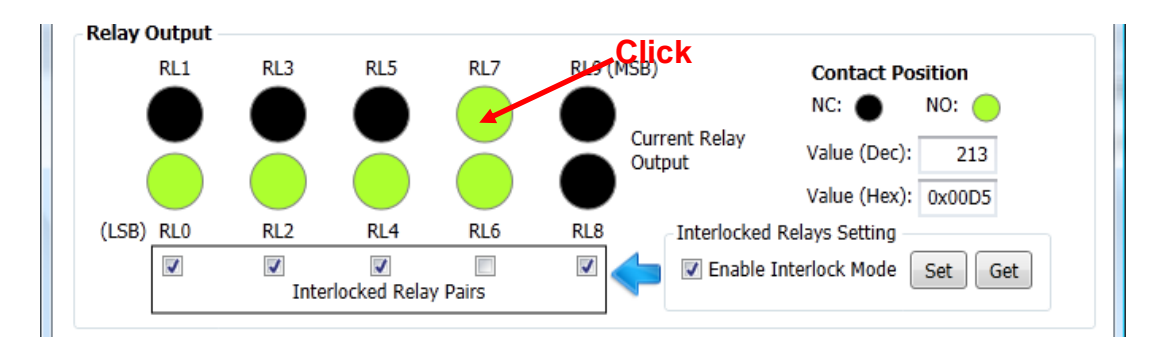

### ➤ 設定互鎖模式 (Interlocked Relays Setting)

Relay Output 區域也可以設定是否使用互鎖模式(Interlocked mode)與互鎖繼電器組(interlocked relay pairs)。 點選核取方塊後再按下 Set 按鍵,對 IR-310-RM 設定會立即生效。

### ➤ 通訊設定 (Communication Settings)

此區域提供鮑率(baud rate)與軟體 Modbus Net ID 之設定,按下 Set 按鈕後, 須重置(reset) IR-310-RM,設定值方能生效。欲使用軟體 Modbus Net ID,必須將 旋轉開關轉至 0 的位置重新上電。

| Communication Settings |      |                         |     |  |
|------------------------|------|-------------------------|-----|--|
| Curr. ID:              | 1    | Set SW ID: 1 🔹          | Cat |  |
| Curr. Baud:            | 9600 | Set Baud: 9600 🔻        | Set |  |
| COM Port:              | COM5 | Parity Opt.: None, 8, 1 | Get |  |

# 2.2 IR-310-RM 提供之 Modbus 命令

除工具軟體之外, IR-310-RM 提供 Modbus FC01/FC05/FC15/FC100 等命令 可對模組進行繼電器狀態控制與組態設定,請參閱 IR-310-RM 手冊第五章內容。

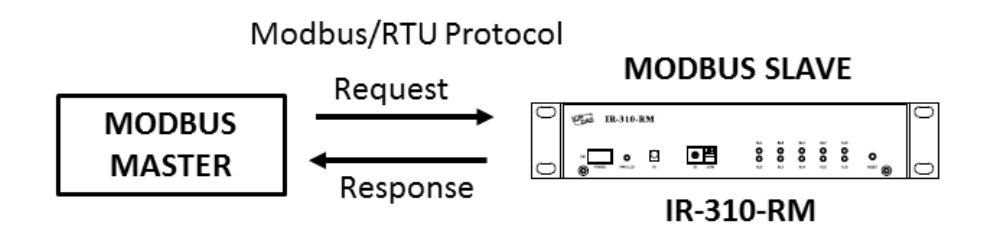

## 3. IR 遙控繼電器狀態

請使用紅外線學習型遙控器(例如隨附之 L108E)學習 IR-310-RM 之遙控命令。

### 3.1 使用 L108E 進行測試

IR 學習型遙控器 L108E 已經預先學習 12 組 IR 遙控命令(表 4),可遙控站號 (Net ID)為 1 的 IR-310-RM。若模組設定不同站號,則須重新學習遙控命令。

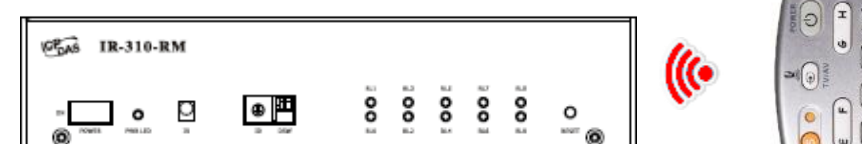

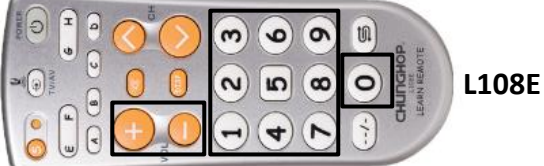

| 按鍵 | IR 命令號碼#              | 按鍵 | IR 命令號碼#              |
|----|-----------------------|----|-----------------------|
| +  | #192 (10 relays ON)   | 4  | #198 (RL4 ON, 其餘 OFF) |
| -  | #193 (10 relays OFF)  | 5  | #199 (RL5 ON, 其餘 OFF) |
| 0  | #194 (RL0 ON, 其餘 OFF) | 6  | #200 (RL6 ON, 其餘 OFF) |
| 1  | #195 (RL1 ON, 其餘 OFF) | 7  | #201 (RL7 ON, 其餘 OFF) |
| 2  | #196 (RL2 ON, 其餘 OFF) | 8  | #202 (RL8 ON, 其餘 OFF) |
| 3  | #197 (RL3 ON, 其餘 OFF) | 9  | #203 (RL9 ON, 其餘 OFF) |

表 4: L108E 預設已學習 IR 命令按鍵列表

關於內建 IR 遙控命令,請參考 IR-310-RM 使用手冊之附錄 A,其中也有控制 單一繼電器 ON/OFF 的 IR 命令(#204~#223)。

### 3.2 遙控器學習 IR 命令步驟

### A. 將 IR-relay-states 下載至 IR-310-RM

IR-relay-states 是 IR 遙控命令對應之 10 個繼電器狀態。經由 IR utility 開啟 IR-310-RM 工具軟體,在「*Relay States Corresponding to IR Cmds*」區域進行 IRrelay-states 設定。滑鼠直接點選代表 10 繼電器(RL0 ~ RL9)狀態之小圓形,會 將繼電器狀態暫存於「IR Cmd No.」下拉式方塊項目中(#=0~63),藉此規劃所需 IR 命令對應之繼電器狀態。小圓形之 ON/OFF 狀態代表繼電器狀態之 ON(Normally open)/OFF(Normally closed)。

- •「Set」按鍵:將目前「IR Cmd No.」下拉式方塊 IR 命令項目之 IR-relaystates 下載至 IR-310-RM。
- ・「Set All」按鍵:將所有 IR 命令(#=0~63)對應之 IR-relay-states 下載至 IR-310-RM。

| Relay States Corresponding to IR Cmds          |        |     |     |         |         |
|------------------------------------------------|--------|-----|-----|---------|---------|
| IR Cmd No.:                                    | ▼ List | Set | Get | Set All | Get All |
| Click circles to change buffered relay states. |        |     |     |         |         |

### B. 發射供遙控器學習之 IR 命令

將 IR 訊號發射線 CA-IR-SH-2251-5 插入 IR-310-RM 之「IR Output」插座, CA-IR-SH-2251-5 發射頭對準 L108E 發射頭。接著按下「*Emit IR Remote Commands*」區域之「Emit IR Command」按鍵, IR-310-RM 便會發射 IR 遙控命令(針對選定的 Net ID)。請參考 L108E 隨附操作手冊了解如何學習遙控命令。

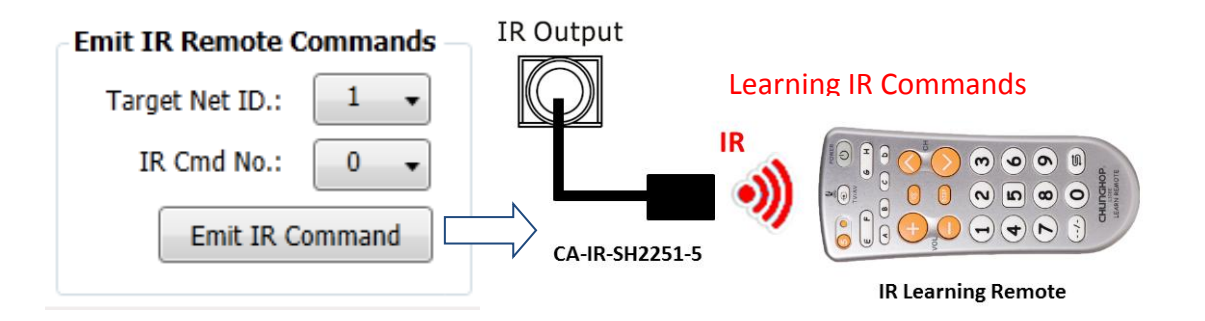

### C. IR 訊號接收通道設定

有三種 IR 接收通道可以設定:

- (1) On-board IR sensor: 位於前面板之內建 IR 接收器。
- (2) IR Receiver Cable:使用 IR Output 插座, 需搭配 CA-IR-001 接收纜線。
- (3) No sensor:不使用 IR 遙控功能。

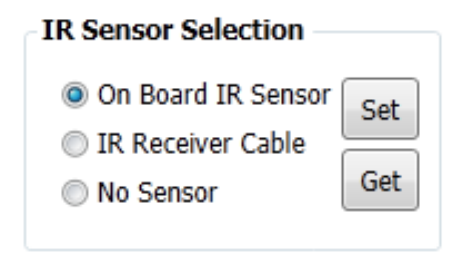

# 4. 支援

若需要產品與技術支援,歡迎詢問泓格科技。

- 網頁:http://www.icpdas.com
- 電郵:service@icpdas.com